## CCQ Invoicing System Overview and Quick Launch Guide

Last updated 6 July 2020

The Coroners Court of Queensland (CCQ) has developed the CCQ Invoicing System (the System) to enhance the online submission process and improve data collection for government contracted undertaker invoice claims.

Separate online forms are now available for conveyancing and burial/cremation services, and undertakers can track the progress of current and past claims by logging into the System portal any time after submitting.

#### How to sign-up

If you haven't signed up to access the System yet, you will need to go through this 10-15 minute process first in order to create a secure user login. Full instructions can be found here: <u>https://www.publications.qld.gov.au/dataset/online-service-providers-access-to-birth-death-and-marriage-services/resource/254f8ab3-508f-4718-a981-4a198a99789a</u>

#### How to access the System portal

You can access the System portal through the Coroners Court of Queensland website at the existing online claims page <u>https://www.qld.gov.au/law/court/court-services/coroners-invoice</u> or by going directly to the sign-up/log in page <u>https://www.bdm.qld.gov.au/services/registrations/serviceprovider/</u>.

#### How to log-in

Always log in using your registered sign-up email and password.

Line options, as they are not compatible with the System portal, and you will not be able to submit invoice claims with these logins.

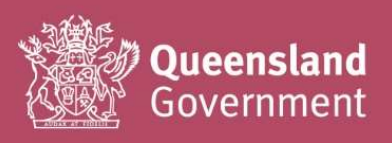

| G Google                      | Microsoft                                      |
|-------------------------------|------------------------------------------------|
|                               | or                                             |
| Login with                    | QGov                                           |
| sername                       |                                                |
| Your email address            |                                                |
|                               |                                                |
| assword                       |                                                |
| assword                       |                                                |
| Log in                        | Register                                       |
| Log in                        | Register                                       |
| Log in<br>brgot your password | Register<br>d?   <u>Manage your QGov login</u> |

#### Quick launch video guide

Click the link below to play the video overview (privately listed).

https://www.youtube.com/watch?v=QczS525Ij3M

#### How to start a new claim

Once logged in, this Summary screen should display for you. Select either the **Conveyancing Invoice** button or **Burial/Cremation Invoice** button to start a new claim.

All amounts must be entered inclusive of GST (which must also be calculated correctly).

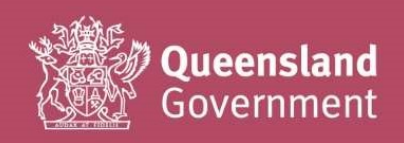

| CNC                                    |                                                          |           |                  |
|----------------------------------------|----------------------------------------------------------|-----------|------------------|
| <b>     Queensland Government home</b> | Births, deaths, marriages and divorces > Service Provide | er Portal |                  |
| Service Provider Portal                | Summary of services                                      |           | +) QGov          |
| > Summary of services                  | Processes available to you                               |           | Logged into QGov |
| > Search Burial / Cremation - Invoice  |                                                          |           | Log out          |
| > Search Conveyancing - Invoice        | Conveyancing invoice Burial/cremation                    | invoice   |                  |
| > Search Party - Hospital              |                                                          |           |                  |
| > Search Party - Place of disposal     | Vourtaske                                                |           |                  |
| > Your API access                      | 1001 (03/(3                                              |           |                  |
| > Log out                              | Show 10 v entries Search                                 |           |                  |

#### Auto-save feature

As soon as you click on one of the buttons, a CCQ reference number will be created, and a draft of the form will be saved.

Any accidental claims generated can be deleted from your Summary page if required (or reopened, if you closed it with the intention of coming back to it later).

We recommend that you note the CCQ reference number generated against your own accounts/invoice record for the deceased.

| 0 | This claim has been automatically saved under the CI31540 reference number shown above.                                                                                              |
|---|----------------------------------------------------------------------------------------------------|
|   | You can save your progress for completion later by clicking<br>"Save for later" at the bottom of this form. You can come<br>back anytime to complete this form by searching for this |
|   | claim reference number in the Service Provider Portal.                                                                                                    |

#### Quick guide for Conveyancing Invoice claims

Most of the Vendor details section will automatically populate from the company information you entered during sign-up.

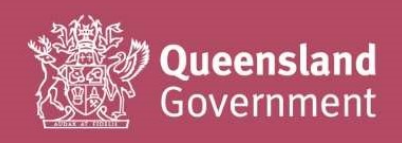

If you need to change/update your Vendor details, you will need to do this at the log-in page (click on the Manage my QGov Login button to access your account details page).

Select the **Boundary** name from the drop-down (if you have an SOA for more than one boundary, please double-check you have selected the correct one for the claim).

| Boundary name (for a | I conveyances included in | this invoice) |
|----------------------|---------------------------|---------------|
| - please select -    |                           |               |
|                      |                           |               |
| - please select -    | ~                         |               |
| Aurukun              |                           |               |
| Balonne              |                           |               |
| Banana               |                           |               |
| Barcaldine           |                           |               |

Complete the **Details of deceased** section as required. The fields will automatically change based on the information you select/enter.

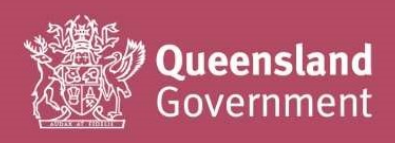

| <ul> <li>Body barcode number</li> <li>Was the deceased identifiable?</li> <li>Yes ONO</li> <li>Deceased given names (including all middle names and initials)</li> <li>Deceased given names (including all middle names and initials)</li> <li>Deceased family name</li> <li>Is the date of birth known?</li> <li>Yes ONO</li> <li>Deceased date of birth dd/mm/yyyy</li> <li>Is the date of death</li> <li>Estimate</li> <li>Known</li> <li>Unknown</li> <li>Place of death type:</li> <li>-please select - *</li> <li>Cause of death certificate likely to be issued?</li> <li>Yes ONO</li> </ul> | Details of deceased                                      | _      |
|----------------------------------------------------------------------------------------------------|----------------------------------------------------------|--------|
| <ul> <li>Was the deceased identifiable?</li> <li>Yes No</li> <li>Deceased given names (including all middle names and initials)</li> <li>Deceased family name</li> <li>Deceased family name</li> <li>Is the date of birth known?</li> <li>Yes No</li> <li>Deceased date of birth dd/mm/yyyy</li> <li>Is the date of death</li> <li>Estimate</li> <li>Known</li> <li>Unknown</li> <li>Place of death type:</li> <li>please select - *</li> <li>Cause of death certificate likely to be issued?</li> <li>Yes No</li> </ul>                                                                            | ★ Body barcode number                                    |        |
| <ul> <li>Was the deceased identifiable?</li> <li>Yes No</li> <li>Deceased given names (including all middle names and initials)</li> <li>Deceased family name</li> <li>Is the date of birth known?</li> <li>Yes No</li> <li>Extended of birth</li> <li>dd/mm/yyyy</li> <li>Is the date of death</li> <li>Estimate</li> <li>Known</li> <li>Unknown</li> <li>Place of death type:</li> <li>please select - *</li> <li>Cause of death certificate likely to be issued?</li> <li>Yes No</li> </ul>                                                                                                    |                                                          |        |
| <ul> <li>Yes ONO</li> <li>Deceased given names (including all middle names and initials)</li> <li>Deceased family name</li> <li>Is the date of birth known?</li> <li>Yes ONO</li> <li>Deceased date of birth</li> <li>dd/mm/yyyy</li> <li>Is the date of death</li> <li>Estimate</li> <li>Known</li> <li>Unknown</li> <li>Place of death type:</li> <li>-please select</li> <li>Cause of death certificate likely to be issued?</li> <li>Yes ONO</li> </ul>                                                                                                    | * Was the deceased identifiable?                         |        |
| Deceased given names (including all middle names and initials)                                                                                                    | ● Yes ○ No                                               |        |
| <ul> <li>Deceased family name</li> <li>Is the date of birth known?</li> <li>Yes O No</li> <li>Deceased date of birth<br/>dd/mm/yyyy</li> <li>Is the date of death</li> <li>Estimate</li> <li>Known</li> <li>Unknown</li> <li>Place of death type:</li> <li>-please select - *</li> <li>Cause of death certificate likely to be issued?</li> <li>Yes O No</li> </ul>                                                                                                    | Deceased given names (including all middle names and ini | tials) |
| <ul> <li>Deceased family name</li> <li>Is the date of birth known?</li> <li>Yes No</li> <li>Deceased date of birth</li> <li>dd/mm/yyyy</li> <li>Is the date of death</li> <li>Estimate</li> <li>Known</li> <li>Unknown</li> <li>Place of death type:</li> <li>-please select - *</li> <li>Cause of death certificate likely to be issued?</li> <li>Yes No</li> </ul>                                                                                                    |                                                          |        |
| <ul> <li>Is the date of birth known?</li> <li>Yes No</li> <li>Deceased date of birth dd/mm/yyyy</li> <li>Is the date of death</li> <li>Estimate</li> <li>Known</li> <li>Unknown</li> <li>Place of death type:</li> <li>-please select - *</li> <li>Cause of death certificate likely to be issued?</li> <li>Yes No</li> </ul>                                                                                                    | ★ Deceased family name                                   |        |
| <ul> <li>Is the date of birth known?</li> <li>Yes O No</li> <li>Deceased date of birth dd/mm/yyyy</li> <li>Is the date of death</li> <li>Estimate</li> <li>Known</li> <li>Unknown</li> <li>Place of death type:</li> <li>-please select - *</li> <li>Cause of death certificate likely to be issued?</li> <li>Yes O No</li> </ul>                                                                                                    |                                                          |        |
| <ul> <li>Yes O No</li> <li>Deceased date of birth</li> <li>dd/mm/yyyy</li> <li>Is the date of death</li> <li>Estimate</li> <li>Known</li> <li>Unknown</li> <li>Place of death type:</li> <li>please select - *</li> <li>Cause of death certificate likely to be issued?</li> <li>Yes O No</li> </ul>                                                                                                    | * Is the date of birth known?                            |        |
| <ul> <li>Deceased date of birth</li> <li>dd/mm/yyyy</li> <li>Is the date of death</li> <li>Estimate</li> <li>Known</li> <li>Unknown</li> <li>Place of death type:</li> <li>please select - *</li> <li>Cause of death certificate likely to be issued?</li> <li>Yes O No</li> </ul>                                                                                                    | ● Yes ○ No                                               |        |
| dd/mm/yyyy                                                                                                    | * Deceased date of birth                                 |        |
| <ul> <li>Is the date of death</li> <li>Estimate</li> <li>Known</li> <li>Unknown</li> <li>Place of death type:</li> <li>please select - </li> <li>Cause of death certificate likely to be issued?</li> <li>Yes O No</li> </ul>                                                                                                    | dd/mm/yyyy                                               |        |
| <ul> <li>Estimate</li> <li>Known</li> <li>Unknown</li> <li>Place of death type:</li> <li>please select -  <ul> <li>Cause of death certificate likely to be issued?</li> <li>Yes O No</li> </ul> </li> </ul>                                                                                                    | ★ Is the date of death                                   |        |
| <ul> <li>Known</li> <li>Unknown</li> <li>Place of death type:</li> <li>please select - </li> <li>Cause of death certificate likely to be issued?</li> <li>Yes O No</li> </ul>                                                                                                    | ⊖ Estimate                                               |        |
| <ul> <li>Place of death type:</li> <li>please select - *</li> <li>Cause of death certificate likely to be issued?</li> <li>Yes O No</li> </ul>                                                                                                    | ○ Known                                                  |        |
| <ul> <li>Place of death type:</li> <li>- please select -  <ul> <li>Cause of death certificate likely to be issued?</li> <li>Yes O No</li> </ul> </li> </ul>                                                                                                    | Onknown                                                  |        |
| - please select -    Cause of death certificate likely to be issued?   Yes  No                                                                                                    | * Place of death type:                                   |        |
| ★ Cause of death certificate likely to be issued?     O Yes O No                                                                                                    | - please select -                                        |        |
| ○ Yes ○ No                                                                                                    | * Cause of death certificate likely to be issued?        |        |
|                                                                                                    | ○ Yes ○ No                                               |        |

Complete the **Conveyance details** section as required. The fields will automatically change based on the information you select/enter.

Lif your invoice is being submitted more than 30 days since the last service was delivered (e.g. since the date of return conveyance, if submitting all journeys together), please enter a reason for the delay. As this is a performance measure under your SOA, any late invoices will be monitored and reported on a quarterly basis.

Please only upload files in **PDF** format under 1MB (no special characters in the file name).

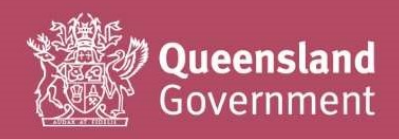

| Vendor ta | x invoice number                                                                                                    |
|-----------|----------------------------------------------------------------------------------------------------|
| Reason fo | or late submission of invoice (if more than 30 days since delivery of<br>e)                                                                                                    |
|           | <ul> <li>We support PDF only.</li> <li>The maximum file size is 1MB.</li> <li>Do not use special characters (e.g. apostrophes) and accents in the file name.</li> <li>If you re-upload a file, it will replace the existing one.</li> </ul> Note: If the invoice number for this deceased is not available yet, please save this form and complete it later. |

Only **one deceased person's details** can be submitted **per claim**. If you are claiming multiple deceased against one invoice number, please **upload a copy of the related invoice with each separate deceased claim** (e.g. if you have 10 deceased persons against one invoice number, you will need to complete 10 claim forms with the same invoice uploaded for all forms).

We are working on a more streamlined solution for multiple deceased invoice claims in the next release.

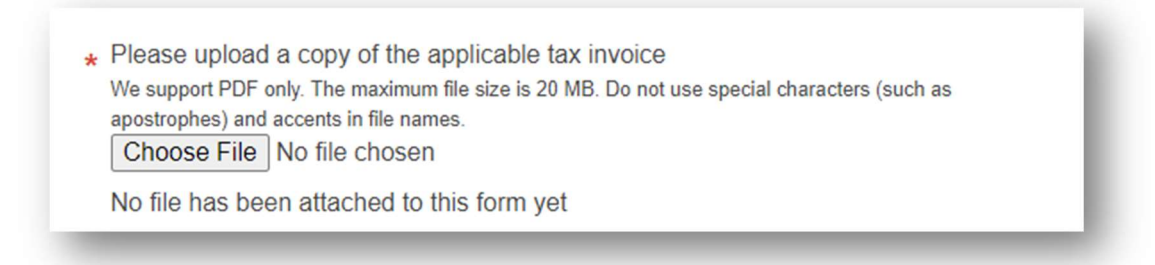

The form will expand to fit the number of conveyances you select.

You may claim **up to 5 conveyance journeys** together on one form for the deceased. This is up to your personal/company preference; if you wish to submit one claim = one journey, then that's fine as well.

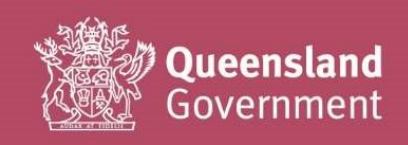

|   | 1                 | * |             |
|---|-------------------|---|-------------|
| k | - hieaze zeieci - |   |             |
|   | 1                 |   |             |
| * | 2                 |   |             |
|   | 3                 |   |             |
| k | 4                 |   | d conveyed? |
| 1 | 5                 |   |             |

The service items you can claim have been updated to match your SOA and price list. If you're unsure about the new wording, we recommend keeping a copy of your contract nearby for easy reference.

| nlagge geleet                        |  |
|--------------------------------------|--|
| - piease select -                    |  |
| Initial conveyance to local mortuary |  |
| Initial conveyance to own premises   |  |

#### Notes for Road conveyance details

CCQ no longer requires odometer notes, vehicle registration numbers or map uploads to be provided for road conveyance claims. All vehicle monitoring and maintenance (including the accuracy of all mileage claims), is the responsibility of the vendor.

If you wish to upload a snip/screenshot of a map as additional supporting documentation, you can do this at the very end of the form (additional document upload section is located there).

The Google maps plug-in generates a map and calculates the kilometers you can claim based on the street addressed you enter in the form.

**Stop 1** and the **destination location** must always be completed for the form to populate correctly (for most claims, you will enter your own premises' address for both).

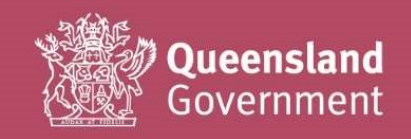

| Stop 1                                                                                                    |
|----------------------------------------------------------------------------------------------------|
| 363 George Street, Brisbane City QLD, Australia                                                                                                    |
| Stop 2 (if required)                                                                                                    |
| Enter a location                                                                                                    |
| Stop 3 (if required)                                                                                                    |
| Enter a location                                                                                                    |
| Stop 4 (if required)                                                                                                    |
| Enter a location                                                                                                    |
| 364 George Street, Brisbane City QLD, Australia<br>The distance travelled is: 0.87KMs.                                                                                                    |
| 364 George Street, Brisbane City QLD, Australia<br>The distance travelled is: 0.87KMs.                                                                                                    |
| 364 George Street, Brisbane City QLD, Australia The distance travelled is: 0.87KMs. Antigone Legal                                                                                                    |
| 364 George Street, Brisbane City QLD, Australia<br>The distance travelled is: 0.87KMs.                                                                                                    |
| 364 George Street, Brisbane City QLD, Australia<br>The distance travelled is: 0.87KMs.<br>Antigone Legal<br>Transcontinental Hotel<br>Roma<br>Residential<br>Tenancies<br>Agency 888inc<br>Land Court of<br>Healthy Land and Water                                                                         |
| 364 George Street, Brisbane City QLD, Australia<br>The distance travelled is: 0.87KMs.<br>Antigone Legal<br>Transcontinental Hotel<br>Meriton Suites Herschel<br>Street, Brisbane City QLD, Australia<br>Uniting<br>Residential<br>Tenancies.<br>Meriton Suites Herschel<br>Guernasiand<br>Emporariy close |
| 364 George Street, Brisbane City QLD, Australia<br>The distance travelled is: 0.87KMs.                                                                                                    |
| 364 George Street, Brisbane City QLD, Australia<br>The distance travelled is: 0.87KMs.                                                                                                    |
| 364 George Street, Brisbane City QLD, Australia<br>The distance travelled is: 0.87KMs.                                                                                                    |
| 364 George Street, Brisbane City QLD, Australia<br>The distance travelled is: 0.87KMs.                                                                                                    |

Let f the map generated is slightly different to the journey you are claiming, you can add on kilometers in the next section (justification must be provided, or your claim may be returned for amendment/further explanation).

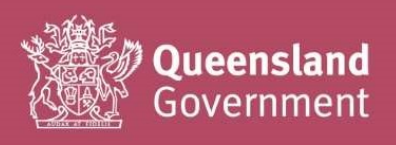

| How many    | additional kilor | metres are you | ı claiming?    |  |
|-------------|------------------|----------------|----------------|--|
| What is the | reason for cla   | iming addition | al kilometres? |  |

Lif multiple deceased were conveyed in the same vehicle (on any journey type), please always complete this section.

This will assist CCQ to accurately track and finalise the claim history for each deceased person.

| CCQ to track their journe<br>collect a different decease<br>Yes O No | ey (e.g. if you completed a<br>sed from FSS at the same | a further conveyance to FSS<br>e time for their return journe | S, and were able to<br>y) |
|----------------------------------------------------------------------|---------------------------------------------------------|---------------------------------------------------------------|---------------------------|
| Related vendor<br>invoice number                                     | Given name                                              | Family name                                                   | Type of conveyance        |
|                                                                      |                                                         |                                                               | - please select -         |
|                                                                      |                                                         |                                                               |                           |
|                                                                      |                                                         |                                                               | - please select -         |
|                                                                      |                                                         |                                                               | Initial                   |
|                                                                      |                                                         |                                                               | Further                   |
|                                                                      |                                                         |                                                               | Poturo                    |

Let f a conveyance was cancelled (but you are still submitting a claim), please fill in this section with as much information as possible to assist us when processing your claim.

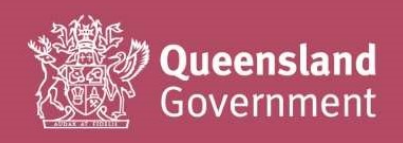

| Was this conveya | nce cancelled?                              |  |
|------------------|---------------------------------------------|--|
| e les O No       |                                             |  |
| Reason for cance | llation (including QPS job number if known) |  |
|                  |                                             |  |
|                  |                                             |  |

Lif you are eligible to claim additional charges under your SOA, please include in the Additional Information section, and upload any supporting documents.

| Are there any o | ther charges as   | per your SOA?     |                  |  |
|-----------------|-------------------|-------------------|------------------|--|
| • Yes O N       | )                 |                   |                  |  |
|                 |                   |                   |                  |  |
| How much are    | vou claiming in a | dditional charges | (including GST)? |  |
| S               | <u>,</u>          | Sector Strengton  | (                |  |
| •               |                   |                   |                  |  |
| What are the a  | dditional charges | for?              |                  |  |
|                 |                   |                   |                  |  |
|                 |                   |                   |                  |  |
| Please upload   | any receipts / su | porting documen   | tation.          |  |
| Choose File     | No file chosen    |                   |                  |  |
|                 |                   |                   |                  |  |

Let you have any notes or comments that may assist us with verifying and processing your claim, please include them in the additional comments box.

| Please enter a | any additiona | al commen | ts. |  |    |
|----------------|---------------|-----------|-----|--|----|
|                |               |           |     |  |    |
|                |               |           |     |  | // |
|                |               |           |     |  |    |

Please ensure that you understand the acknowledgement in full and have double-checked the accuracy of your claim (and any uploads) before submitting with the **Complete invoice** button.

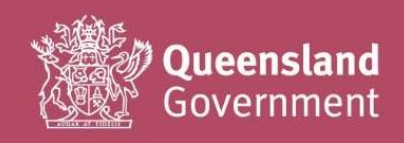

| Acknowledgeme                                                                                                    | ent                                                                                                    |
|----------------------------------------------------------------------------------------------------|----------------------------------------------------------------------------------------------------|
| ★ ■ All services charg<br>the terms and condi<br>Coroners Act 2003 of                                                     | ed were satisfactorily performed in accordance with tions of contract, for undertaking services the performed the <i>Burials Assistance Act 1965.</i>            |
| * Z The amounts I have correct GST amount                                                                                 | ve provided above are correct (and include the t).                                                                                                    |
| ★ I have attached al<br>invoice (backdated at<br>invoice (backdated at<br>invoice (backdated at<br>invoice (backdated at) | l supporting documentation, including a valid tax and future dated invoices will not be accepted).                                                               |
| ★ ☑ The tax invoice pr<br>ABN), and is addres<br>General for paymen                                                       | ovided includes all required details (e.g. vendor<br>sed to the Department of Justice and Attorney-<br>t.                                                        |
| ★ I understand that<br>any attachments), m<br>should amendment                                                            | any incorrect details provided in the above form (or<br>nay result in a delay in the processing of my claim,<br>be required by the Coroners Court of Queensland. |
| Save for later                                                                                                    | Complete invoice                                                                                                    |

Lif you have missed any mandatory\* fields, the form will display a list of errors for correction.

Simply click on the links provided, to be redirected to the part of the form with an error.

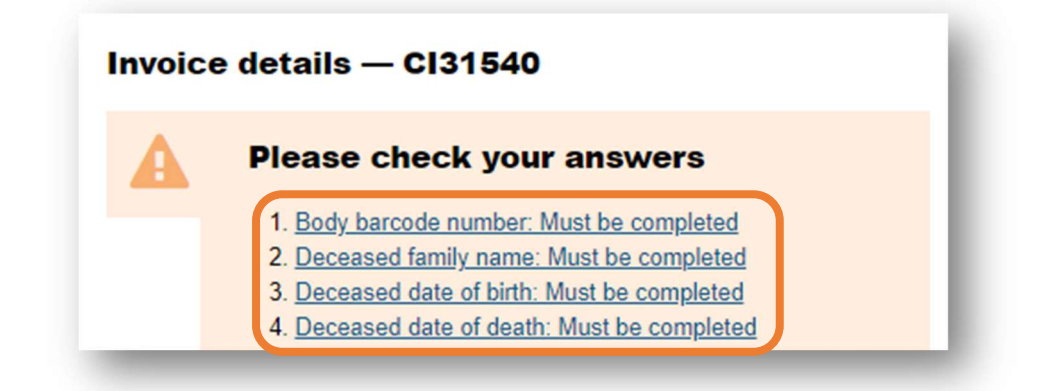

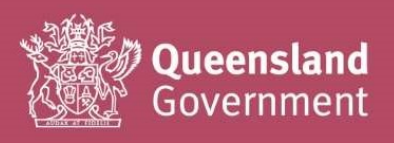

#### Quick guide for Burial/Cremation Invoice claims.

Most of the **Vendor details** section will automatically populate from the company information you entered during sign-up.

If you need to change/update your Vendor details, you will need to do this at the log-in page (click on the Manage my QGov Login button to access your account details page).

Select the **Boundary** name from the drop-down (if you have an SOA for more than one boundary, please double-check you have selected the correct one for the claim).

| Boundary name (for all o | conveyances included in this invoice) |
|--------------------------|---------------------------------------|
| - please select -        | <u> </u>                              |
|                          |                                       |
| - please select -        | A                                     |
| Aurukun                  |                                       |
| Balonne                  |                                       |
| Banana                   |                                       |
| Barcaldine               |                                       |
| Barcoo                   | -                                     |

Complete the **Details of deceased** section as required. The fields will automatically change based on the information you select/enter.

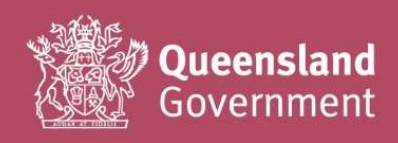

| receased given names (including an midd | e names and initials) |  |
|-----------------------------------------|-----------------------|--|
| eceased family name/s                   |                       |  |
| the date of birth known?                |                       |  |
| Yes O No                                |                       |  |
| dd/mm/yyyy                              |                       |  |
| s the date of death                     |                       |  |
| Estimate                                |                       |  |
| Known                                   |                       |  |
| Unknown                                 |                       |  |
| lace of death (town name only)          |                       |  |

Complete the **Service details** section as required. The fields will automatically change based on the information you select/enter.

Let f your invoice is being submitted more than 30 days since the last service was delivered (e.g. since the date of the funeral service), please enter a reason for the delay. As this is a performance measure under your SOA, any late invoices will be monitored and reported on a quarterly basis.

Please only upload files in **PDF** format under 1MB (no special characters in the file name).

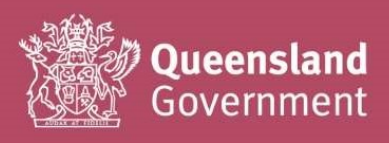

| * IIIVOICI                                                                                                    | e number                                                                                                    |
|----------------------------------------------------------------------------------------------------|----------------------------------------------------------------------------------------------------|
|                                                                                                    |                                                                                                    |
|                                                                                                    |                                                                                                    |
| a                                                                                                    | We support PDF only.                                                                                                    |
|                                                                                                    | The maximum file size is 1MB.                                                                                                    |
|                                                                                                    | <ul> <li>Do not use special characters (e.g. apostrophes) and<br/>accents in the file name.</li> </ul>                                                                                                    |
|                                                                                                    | If you re-upload a file, it will replace the existing one.                                                                                                    |
|                                                                                                    | Note: If the invoice number for this deceased is not available                                                                                                    |
|                                                                                                    | yet, please save this form and complete it later.                                                                                                    |
| <ul> <li>Upload</li> <li>We support</li> <li>apostrop</li> <li>Choo</li> <li>No file</li> </ul>                                                                                                    | d copy of tax invoice<br>port PDF only. The maximum file size is 20 MB. Do not use special characters (such as<br>ones) and accents in file names.<br>se File No file chosen<br>has been attached to this form yet |
| Reaso                                                                                                    | n for late submission of invoice (if more than 30 days since delivery of rvice)                                                                                                    |
| last se                                                                                                    |                                                                                                    |
| last se                                                                                                    |                                                                                                    |
| Last se                                                                                                    | f service<br>m/yyyy                                                                                                    |
| <pre>last se</pre>                                                                                                    | f service<br>m/yyyy<br>ising courthouse                                                                                                    |
| <pre>ast se ast se ast</pre> | f service<br>im/yyyy<br>ising courthouse<br>ase select - *                                                                                                    |
| <pre>last se last se dd/m Authon Please Servic</pre>                                                                                                    | f service<br>im/yyyy<br>ising courthouse<br>ase select - *<br>e type                                                                                                    |
| <ul> <li>ast se</li> <li>Date of dd/m</li> <li>Author</li> <li>plea</li> <li>Servic</li> <li>Bur</li> </ul>                                                                                                    | f service<br>im/yyyy<br>ising courthouse<br>ase select - *<br>e type<br>ial                                                                                                    |

Select the Service type as either Burial or Cremation. The fields will automatically change based on the information you select/enter.

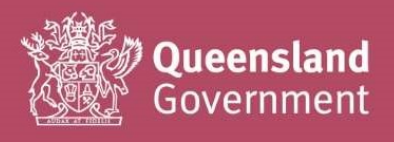

| Burial /                                | cremation details                                                                                                    |
|-----------------------------------------|----------------------------------------------------------------------------------------------------|
| 0                                       |                                                                                                    |
|                                         | All amounts must include correctly calculated GST. As all fields are mandatory, please enter 0.00 if you have no amount to claim against an item. |
| Name of c                               | emetery                                                                                                    |
| - please s                              | elect -                                                                                                    |
| Total numb<br>(up to a ma<br>- please s | er of persons confirmed as currently interred within the burial plot<br>aximum of 4 persons may be interred in a plot)<br>select                  |
| One-off fee                             | e applicable (as per SOA) (including GST)                                                                                                    |
| \$                                      |                                                                                                    |
| Burial plot<br>\$                       | fee (including GST)                                                                                                    |
| Oversized<br>\$                         | coffin fee (including GST)                                                                                                    |

\$

\$

\$

Oversized coffin fee (including GST)

Cremation certificate fee (including GST)

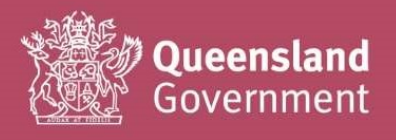

Lif you have any additional supporting documentation to upload (besides your tax invoice), you can add it on here

| Supporting documentation (if required)                                                       |  |
|----------------------------------------------------------------------------------------------|--|
| Please upload any supporting documentation (if required)<br>Choose File No file chosen       |  |
| No file has been attached to this form yet                                                   |  |
| Please upload any other supporting documentation (if required) Choose File No file chosen    |  |
| No file has been attached to this form yet                                                   |  |
| Please upload any other supporting documentation (if required)<br>Choose File No file chosen |  |
| No file has been attached to this form yet                                                   |  |
| Please upload any other supporting documentation (if required) Choose File No file chosen    |  |
| No file has been attached to this form yet                                                   |  |
| Please upload any other supporting documentation (if required)<br>Choose File No file chosen |  |
| No file has been attached to this form yet                                                   |  |

Lif you are eligible to claim additional charges under your SOA, please include in the Additional Information section, and upload any supporting documents.

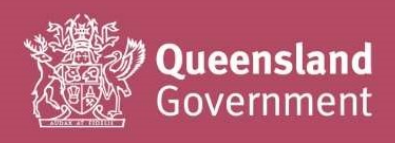

| Are there any  | other charges as pe  | r your SOA?                 |       |  |
|----------------|----------------------|-----------------------------|-------|--|
| ● Yes O N      | D                    |                             |       |  |
|                |                      |                             |       |  |
| How much are   | you claiming in add  | ditional charges (including | GST)? |  |
| \$             |                      |                             |       |  |
|                |                      | 0                           |       |  |
| what are the a | dditional charges to | n?                          |       |  |
|                |                      |                             |       |  |
| Please upload  | any receipts / supp  | orting documentation.       |       |  |
| Choose File    | No file chosen       |                             |       |  |

Let you have any notes or comments that may assist us with verifying and processing your claim, please include them in the additional comments box.

| Please enter a | any additiona | al comments | S. |    |
|----------------|---------------|-------------|----|----|
|                |               |             |    |    |
|                |               |             |    | 11 |
|                |               |             |    |    |

Please ensure that you understand the **acknowledgement** in full and have double-checked the accuracy of your claim (and any uploads) before submitting with the **Complete invoice** button.

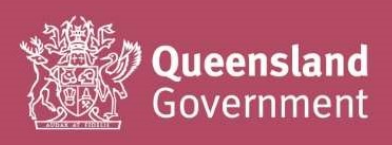

| Acknowledgement                                                                                                    |                                                                                                    |
|----------------------------------------------------------------------------------------------------|----------------------------------------------------------------------------------------------------|
| ★ ■ All services charged were satisf<br>the terms and conditions of contra<br>Coroners Act 2003 or the Burials A                 | factorily performed in accordance with act, for undertaking services the Assistance Act 1965.                         |
| ★ ☑ The amounts I have provided ab correct GST amount).                                                                          | oove are correct (and include the                                                                                     |
| ★ I have attached all supporting do<br>invoice (backdated and future date                                                        | ocumentation, including a valid tax<br>ed invoices will not be accepted).                                             |
| ★ ■ The tax invoice provided include<br>ABN), and is addressed to the Dep<br>General for payment.                                | es all required details (e.g. vendor<br>partment of Justice and Attorney-                                             |
| <ul> <li>I understand that any incorrect of<br/>any attachments), may result in a<br/>should amendment be required by</li> </ul> | details provided in the above form (or<br>delay in the processing of my claim,<br>v the Coroners Court of Queensland. |
| Save for later                                                                                                    | Complete invoice                                                                                                    |

Lif you have missed any mandatory\* fields, the form will display a list of errors for correction.

Simply click on the links provided, to be redirected to the part of the form with an error.

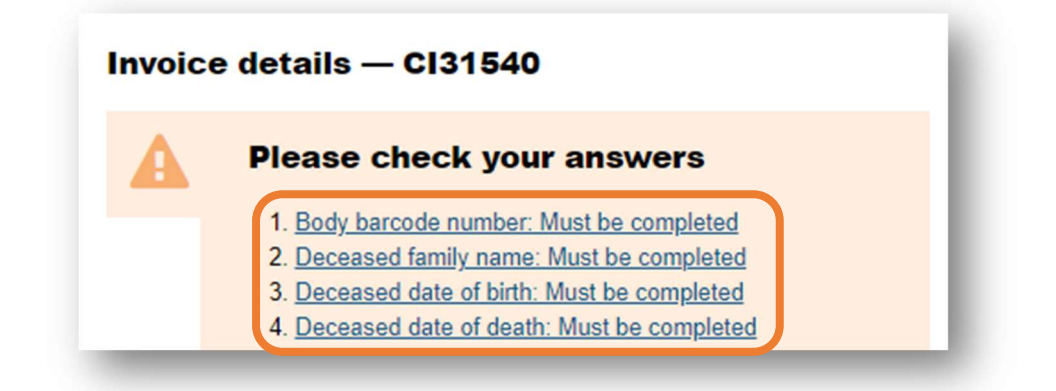

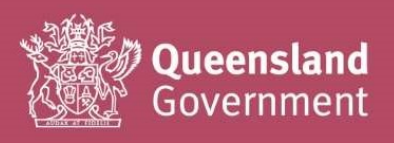

# How to search for an existing claim OR check the progress of a claim

In the Summary screen of the System portal (first page you see at login), a full history of your claims will always appear at the bottom of the page under **Your tasks**.

As this list will be harder to search as you submit more claims over time, we recommend that you use the Search functions to find anything other than your most recent few submissions.

You can also use the **Cancel invoice request** button to delete any unwanted/accidentally generated claim reference numbers (e.g. blank forms that you don't want to keep/edit).

| Dueensland Government home            | Births, deaths, marriages and divorces     Service Provider Portal |                  |
|---------------------------------------|--------------------------------------------------------------------|------------------|
| Service Provider Portal               | Summary of services                                                | +) QGov          |
| > Summary of services                 | Processes available to you                                         | Logged into QGov |
| > Search Burial / Cremation - Invoice |                                                                    | Log out          |
| > Search Conveyancing - Invoice       | Conveyancing invoice Burial/cremation invoice                      |                  |
| > Search Party - Hospital             |                                                                    |                  |
| > Search Party - Place of disposal    | Your tasks                                                         |                  |
| > Your API access                     |                                                                    |                  |
| > Log out                             | Show 10 v entries Search:                                          |                  |
|                                       |                                                                    |                  |
|                                       | BI31556 - Details have not been saved Status: New                  |                  |
|                                       | Invoice details Cancel invoice request                             |                  |
|                                       | Cl31540 - Details have not been saved Status: New                  |                  |
|                                       | Invoice details Cancel invoice request                             |                  |
|                                       | Shawing 1 to 2 of 2 antrian                                        |                  |

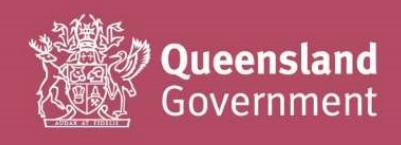

Click on the Search Burial / Cremation – Invoice or Search Conveyancing – Invoice as required for your search

Burial/Cremation reference numbers will always begin with **BI**, and Conveyancing reference numbers with **CI** 

| Queensland Government home          | > Births, deaths, marriages and divorces > Service Provide | er Portal   |                  |
|-------------------------------------|------------------------------------------------------------|-------------|------------------|
| Service Provider Portal             | Summary of services                                        |             | 🔶 QGov           |
| Summary of services                 | Processes available to you                                 |             | Logged into QGov |
| Search Burial / Cremation - Invoice |                                                            |             | Log out          |
| Search Conveyancing - Invoice       | Conveyancing invoice Burial/cremation                      | invoice     |                  |
| Search Party - Hospital             |                                                            |             |                  |
| Search Party - Place of disposal    | Your tasks                                                 |             |                  |
| Your API access                     |                                                            |             |                  |
| → Log out                           | Show 10 v entries Search:                                  |             |                  |
|                                     |                                                            |             |                  |
|                                     | BI31556 - Details have not been saved                      | Status: New |                  |
|                                     | Invoice details Cancel invoice req                         | uest        |                  |
|                                     |                                                            |             |                  |
|                                     | Cl31540 - Details have not been saved                      | Status: New |                  |
|                                     | Invoice details Cancel invoice req                         | uest        |                  |
|                                     | Showing 1 to 2 of 2 entries Previous                       | 1 Next      |                  |

You can search for any text that you entered in the claim form (e.g. deceased family name) by entering your search terms in this box

| Search acro | oss multiple f | ields |  |  |
|-------------|----------------|-------|--|--|
|             |                |       |  |  |
|             |                |       |  |  |
|             |                |       |  |  |

Alternatively, you can search by entering your **invoice number** or **CCQ reference number** (BI or CI reference, currently showeing

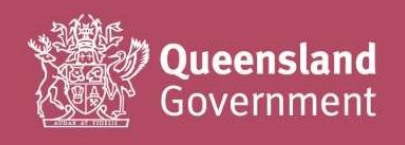

| Additional search fields  |         |  |
|---------------------------|---------|--|
| Vendor tax invoice number | Barcode |  |

### Need help?

If you need assistance completing the forms, using the System portal, or encounter any errors, please contact <u>CCoQContracts@justice.qld.gov.au</u> with screenshots/snips, so that we can best assist with your query.

If you would like to request for additional content to be added to this **Quick Launch Guide**, please also send your comments and suggestions through to this mailbox.

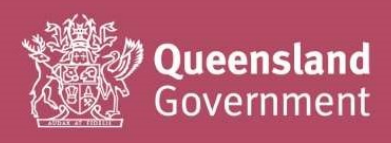